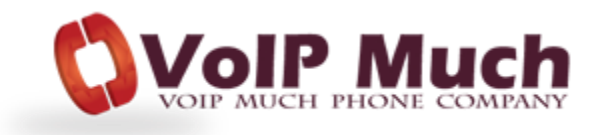

## Cisco UC320

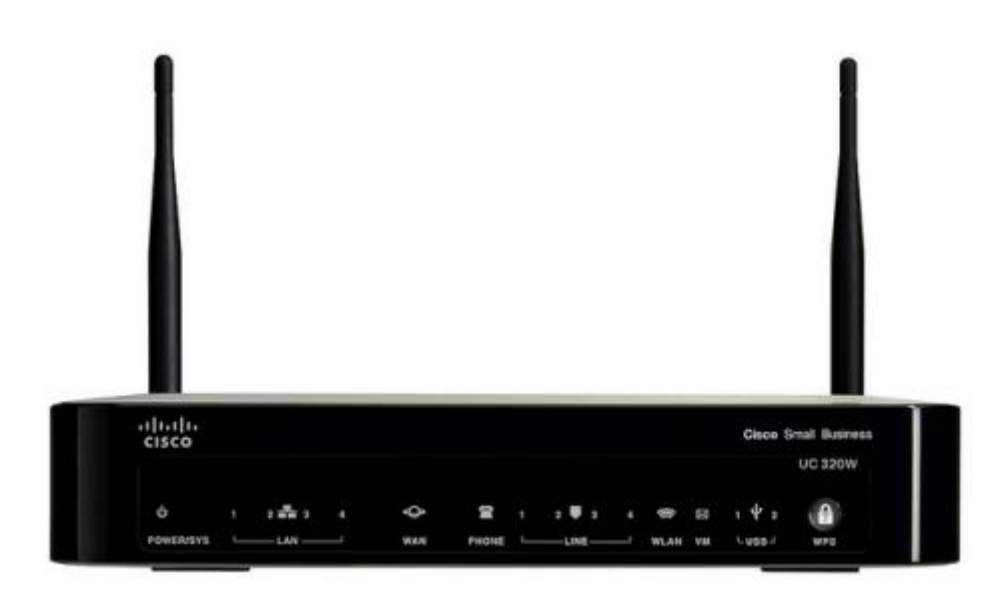

**Manual Configuration** 

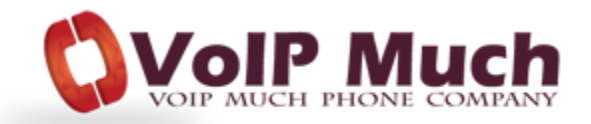

## **Configuration Steps:**

 Log in to the web configuration utility and choose Configuration > Ports and Trunks > SIP/BRI Trunks. The SIP/BRI Trunks page opens.

|                        | Provider SIP Gen              | eric SIP Provider |                               |
|------------------------|-------------------------------|-------------------|-------------------------------|
| *                      | Settings                      |                   | Test                          |
| De                     | scription                     | Test              |                               |
| • Pro                  | оху                           | 192.168.15.15     |                               |
| Re                     | quire registration            |                   |                               |
| Ou                     | tbound Proxy                  | 192.168.15.1      |                               |
| On                     | ly Allow Calls To             | 1234567890        |                               |
| <ul> <li>Ca</li> </ul> | II Capacity                   | 1 39% of WAN      | l upstream bandwidth<br>is 12 |
| Pre                    | efix dialed numbers with "+1" | <b>V</b>          |                               |
| Co                     | mpany Name                    | Example           |                               |

2. Choose Generic SIP Provider from the Service Provider drop-down list.

| SIP/BRI Trunks            |                                                          |  |  |  |
|---------------------------|----------------------------------------------------------|--|--|--|
| Enter the settings for ye | our SIP providers and BRI gateways for Voice over IP ser |  |  |  |
|                           |                                                          |  |  |  |
| Provider                  | SIP Generic SIP Provider                                 |  |  |  |
| Settings                  | Mediatrix Mediatrix BRI Gateway                          |  |  |  |
| * Description             | SIP Generic SIP Provider                                 |  |  |  |

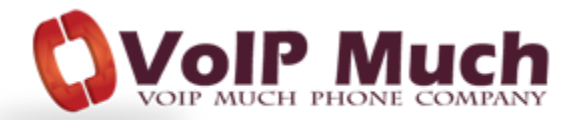

- 3. Click Settings to configure Generic SIP settings
- 4. Enter a description (ie: VoIP Much) for the service, for your reference, in the Description field
- 5. Enter the proxy server (this is the SIP ADDRESS from your SETUP PDF) in the *Proxy* field.
- 6. Check the **Require registration** check box.
- 7. Choose the maximum number of concurrent calls that are supported on this (this is typically double your line count, allowing for Call Waiting and 3-Way Calling) in the *Call Capacity* field.
- 8. Enter your name (or business name) in the *Company* name field.
- 9. Enter the Account ID (this is the ATA DEVICE USERNAME from your SETUP PDF) in the Account ID field.
- 10. Enter the Authentication ID (this is the ATA DEVICE USERNAME from your SETUP PDF) in the *Authentication ID* field.
- 11. Enter the password (this is the ATA DEVICE PASSWORD from your SETUP PDF) for your account in the *Password* field.

| <ul> <li>Account ID</li> </ul> | 1234987650                |                       |
|--------------------------------|---------------------------|-----------------------|
|                                | (often Account Phone Num) | ber)                  |
| Digest Authentication          |                           |                       |
| Authentication ID              | Abcd                      |                       |
| Password                       | ****                      |                       |
| SRV Record                     |                           |                       |
| SRV Record Lookup              | $\checkmark$              |                       |
| SRV Auto Prefix                | $\checkmark$              |                       |
| NAT                            |                           |                       |
| NAT Mapping                    | $\checkmark$              |                       |
| Send NAT Keep Alive            |                           |                       |
| Local SIP Port: 5060           |                           |                       |
| Add a SIP/BRI Trunk 1 T        | runk(s) of 4 created      | Apply Configuration 🔦 |

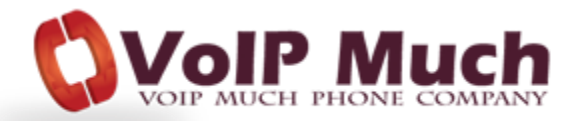

12. Check the **NAT Mapping** check box if NAT mapping is not provided by the service provider and local NAT mapping is required.

**Note:** When this option is enabled it makes the NAT STUN server and Static IP Address fields available for configuration in the *SIP Parameters* area.

13. Check the **Send NAT Keep Alive** to enable NAT keep alive. This allows the UC320W to periodically send Keep Alive messages to the server to maintain the current NAT mapping.

Note: This option is only available if you check the NAT Mapping check box.

- 14. Click **Apply Configuration** (or Add a SIP/ BRI Trunk if adding multiple SIP/BRI trunks).
- 15. Click **Systemwide SIP Parameters** and the *Systemwide SIP Parameters* page opens.

Choose the codec option from the *Codec* drop-down list. You can keep the default setting or choose the codec for outbound calls. G711u is the recommended value.

| These settings affect all SIP pro  | widers on the syst | tem |
|------------------------------------|--------------------|-----|
| Codec                              | G711u              |     |
| Outbound FAX                       | G711u              | -   |
| Packetization Size in milliseconds | G711a<br>G729a     |     |
| NAT STUN Server                    |                    |     |
| Static IP Address for Site         | 0                  |     |

16. Click **Apply Configuration** to save your changes.